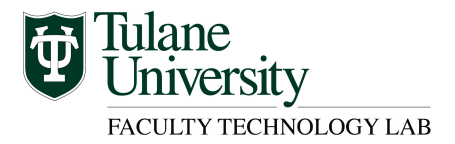

# Turnitin Originality Tool Canvas LMS

Turnitin is a cloud-based originality and integrity-checking tool that provides actionable feedback, streamlined peer reviews and helps evaluate student learning.

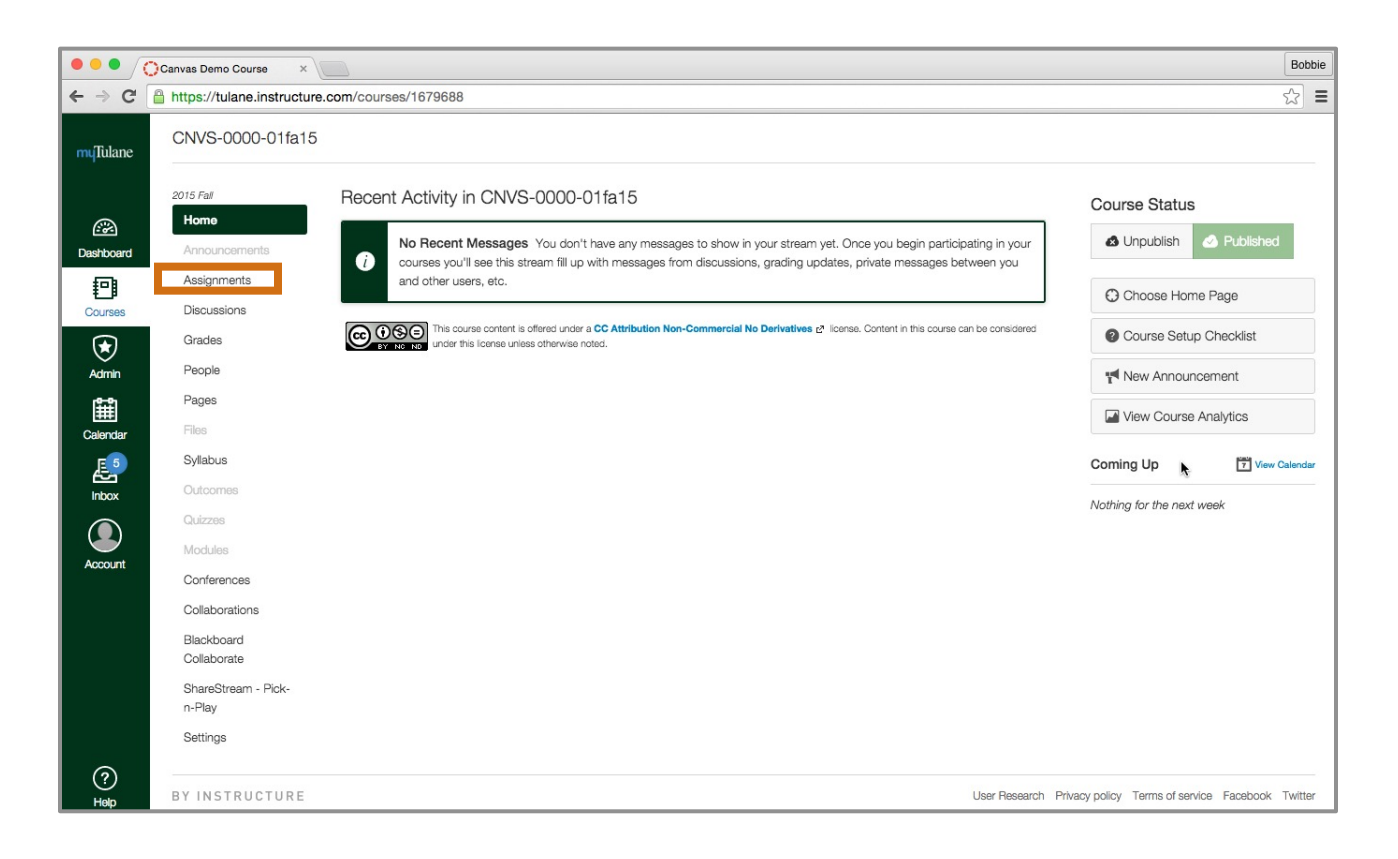

#### Step 1 – Login to your course in Canvas and Create a New Assignment

- Login to your course and navigate to the Assignment content area where you would like to create the Turnitin assignment.
- In the Assignment content area, select the option to add a new assignment.

| muTulane  | CNVS-0000-01fa15 > /       | Assignments           |                        |                        |
|-----------|----------------------------|-----------------------|------------------------|------------------------|
| æ         | 2015 Fall<br>Home          | Search for Assignment |                        | + Group + Assignment 🗘 |
| Dashboard | Announcements              | ii 🔹 Assianments      |                        |                        |
| Courses   | Assignments<br>Discussions | :: · Assignments      | Living Day care Madula |                        |

#### Step 2 – Edit Assignment Details

- Insert the assignment name and descriptive details. •
- Points: Input the point value for the assignment •
- Assignment Group: Select the assignment group from the list.
- Submission Type Select External Tool from the list. •
- External Tool Options Click in the box to Configure External Tool URL ٠
  - Select Turnitin from the tool menu
  - Click Select to insert the Turnitin tool
  - The External Tool URL field will be populated with the Turnitin link.
- Assign Designate the recipients of the assignment ٠
- Click the gear to open and modify the Turnitin Settings for this assignment. •

| CNVS-0000-01fa15 >            | Assignments > Create new                          |
|-------------------------------|---------------------------------------------------|
| 2015 Fall<br>Home             | Not Published                                     |
| Announcements                 | Assignment Name                                   |
| Discussions                   |                                                   |
| Grades                        | B I ⊻ A × M × I <sub>x</sub> ≥ ≥ ≥ ≤ ≤ × ×, := := |
| People                        |                                                   |
| Pages                         | Turnitin Demo Assignment                          |
| Files                         |                                                   |
| Syllabus                      |                                                   |
| Outcomes                      |                                                   |
| Quizzes                       |                                                   |
| Modules                       |                                                   |
| Conferences                   |                                                   |
| Collaborations                |                                                   |
| Blackboard<br>Collaborate     |                                                   |
| ShareStream - Pick-<br>n-Play | P                                                 |
| Settings                      | Points 10                                         |

| Assignment Group | Assignments \$                             |
|------------------|--------------------------------------------|
| Display Grade as | Points \$                                  |
| Submission Type  | External Tool \$                           |
|                  | External Tool Options<br>External Tool URL |
|                  | Load This Tool In A New Tab                |
| Assign           | Assign to                                  |
|                  | Everyone X                                 |
|                  | Due                                        |

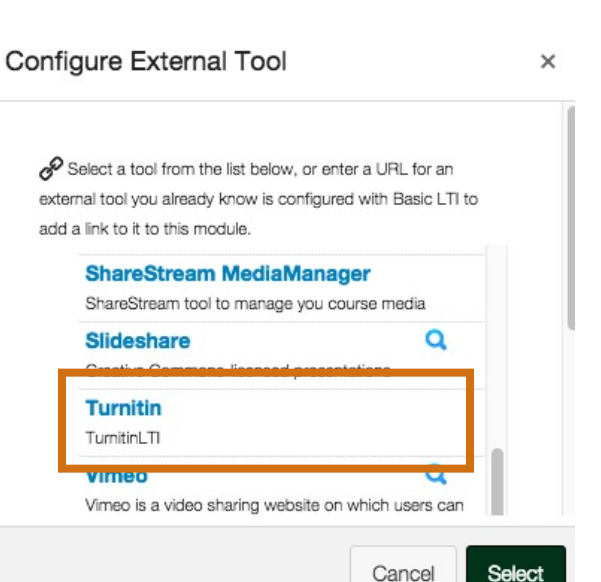

Cancel

## Step 3 – Setup Turnitin Assignment Details and Modify Options

- The Turnitin Assignment tab is activated and ready for your input.
- Assignment Inbox tab: Displays the uploaded content
- Settings tab: Modify the Turnitin assignment details
  - Title displays the given title of the assignment
  - Instructions insert customized text
  - Allow submission of any file type Default = No
  - Max Grade insert point value
  - o Start date Select date from calendar
  - $\circ \quad \text{Due date}-\text{Select date from calendar}$
  - o Feedback release date Select date from calendar
  - o Click the gear to expand the optional settings menu
- Optional Settings Menu (modify these options based on your preferences)
  - Allow late submissions Default = No
  - Compare submitted papers against sources select from the menu options
  - Originality Report generation select from the menu options
  - Exclude bibliographic material Default = No
  - Exclude quoted material Default = No
  - Exclude small matches by Default = No
  - Allow students to view Originality report Default = No
  - Submissions to the assignment will be stored in select from the menu options
  - Add PeerMark assignments Default = No
  - Attach a rubric to this assignment Default = No
  - Enable grammar checking Default = No
  - Save options as future assignment defaults Default = No
- Submit
  - Click the Submit button when you are finished with your assignment details and options.
  - Note: The assignment options can be edited after you click Submit.

## Step 4 – Review Assignment Information

- The Turnitin Assignment can be modified as needed.
- Assignments can be viewed through the Turnitin Assignment Inbox.

|                         | earch |                  |          |  |  |
|-------------------------|-------|------------------|----------|--|--|
| Assignment mook Setunds |       | Assignment indox | Settings |  |  |